## chipTAN: Activate your new Sparkassen-Card<sup>1</sup>

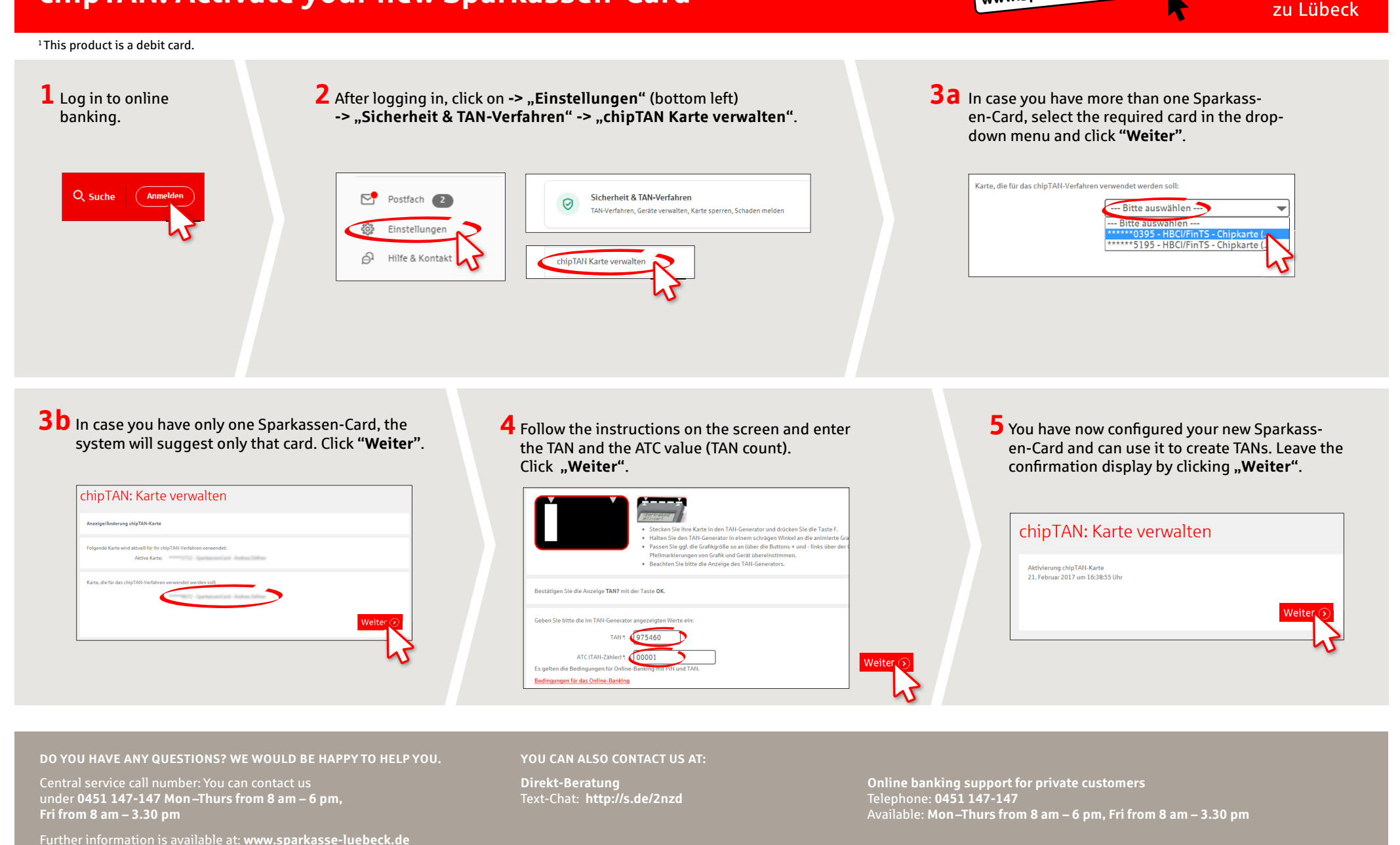

www.sparkasse-luebeck.de

Š

Sparkasse